## 新型コロナワクチン接種券優先送付申請の操作手順

新型コロナワクチン接種券の優先送付申請を行うにあたり、以下の手順で電子申請にて申込をしていただ きますようお願いします。

## 【申請が必要な方】

金沢市民で満15歳以上60歳未満の方です。(満15歳以上:2006年4月1日以前に生まれた方、60歳未満: 1962年4月2日以降に生まれた方)

※60歳~64歳の方は高齢者施設・児童福祉施設等に従事されている方(満15歳以上60歳未満)と同じ時 期に接種券を送付する予定のため申請は不要です。

※接種済の方は対象となりませんので、名簿に入れないでください。

## 【操作手順】

- 1. 以下のいずれかの方法で電子申請ページへ接続してください。
  - URL リンクから電子申請ページに接続します。
     <u>https://s-kantan.jp/city-kanazawa-ishikawa-u/offer/offerList\_detail.action?tempSeq=892</u>
     →項番 2.へ進みます。
  - ② インターネットの Google 等の検索サイトで「金沢市電子申請サービス」で検索し、トップページにて「新型コロナワクチン接種券優先送付申請」で検索します。

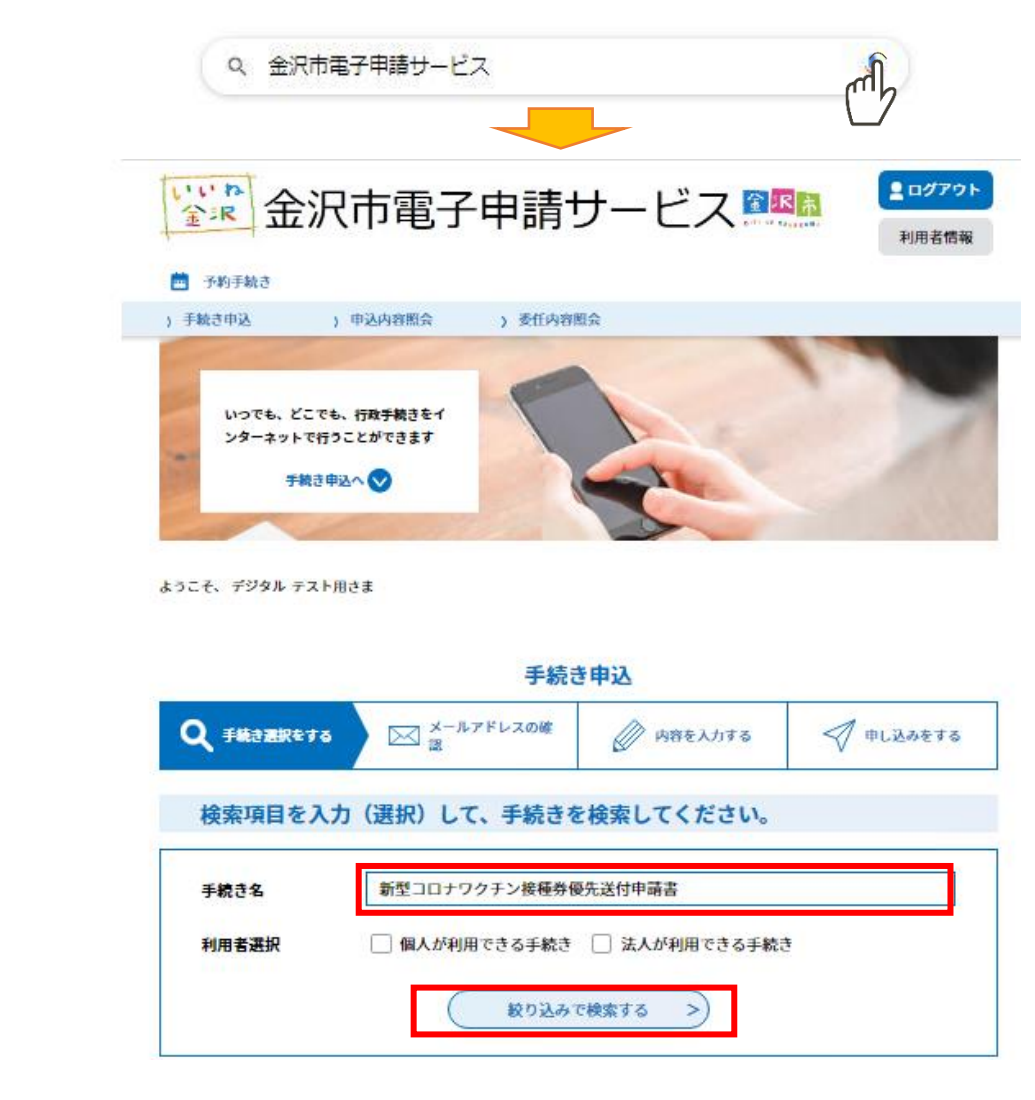

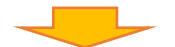

「新型コロナワクチン接種券優先送付申請(高齢者施設・児童福祉施設等従事者)」を選択します。

| 手続き                                | -覧                                                                   |  |  |  |
|------------------------------------|----------------------------------------------------------------------|--|--|--|
| 2021年06月11日 14時24分 現在              |                                                                      |  |  |  |
| 並び替え                               | 受付開始日時 降順     ▼     表示数変更     20件 <sup>-</sup>                       |  |  |  |
|                                    | 1                                                                    |  |  |  |
| 新型<br>書(語<br>者)<br><sup>受付開始</sup> | コロナワクチン接種券優先送付申請<br>高齢者施設・児童福祉施設等従事<br>日時 2021年06月10日00時00分<br>旧時 随時 |  |  |  |

2.「利用者登録せずに申し込む方はこちら」をクリックします。

| 手続き申込  |                                |               |  |  |  |
|--------|--------------------------------|---------------|--|--|--|
| 利用者ログイ | >                              |               |  |  |  |
| 手続き名   | 新型コロナワクチン接種券優先送付申請書(高齢者施設等従事者) |               |  |  |  |
| 受付時期   | 2021年6月10日0時00分 ~              |               |  |  |  |
|        | 利用者登録せずに申し込む方はこちら>             | 利用者登録される方はこちら |  |  |  |

3. 表示された「手続き申込」画面でダウンロードファイル1<u>「高齢者施設・児童福祉施設等従事者用申請</u> 書.xlsx」を端末に保存してください。

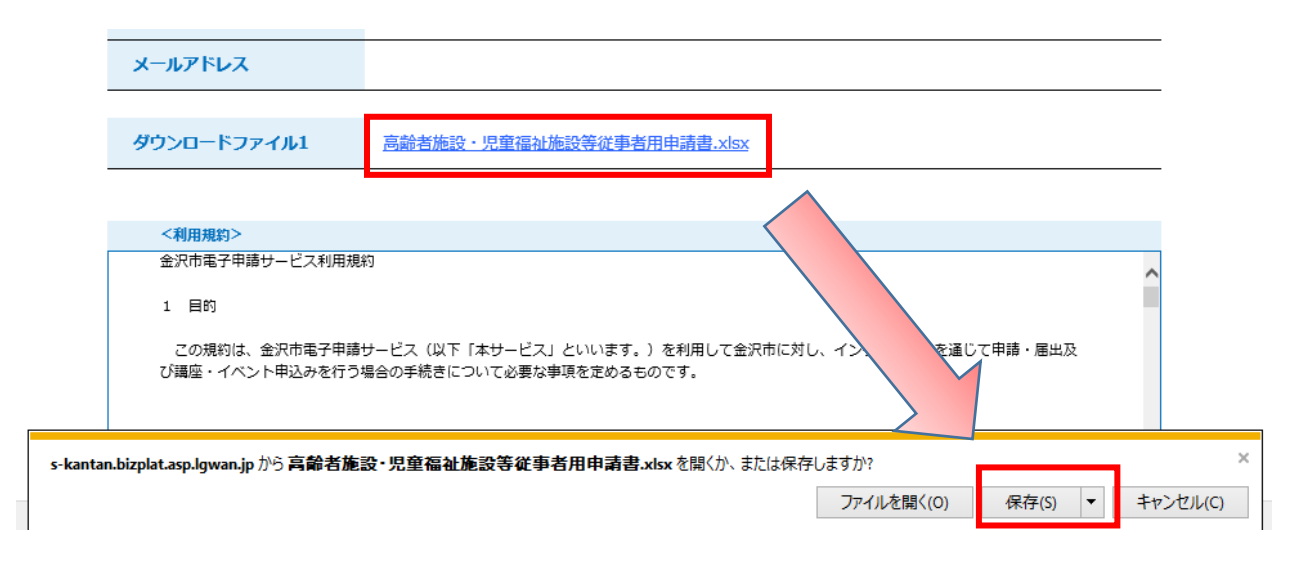

- 4. 端末に保存した Excel ファイルを開いて、必要事項を入力します。
  ※対象者が 100 名を超える場合は、シートや行を追加せず、お手数ですが 100 名毎に Excel ファイルを 作成してください。(例:対象者が 150 名の場合は Excel ファイルを 2 つ作成してください。)
- 5.「手続き申込」画面に戻り、入力を完了した Excel ファイルで申請するために項番6へ進みます。(「手 続き申込」画面を消してしまった場合は、項番1~2を実施して「手続き申込」画面を再度表示してく ださい。)
- 6.「手続き申込」画面の利用規約に「同意する」をクリックします。

## 上記をご理解いただけましたら、同意して進んでください。

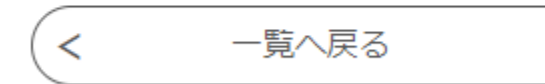

同意する

>

7. 電子申請入力フォームにて申請者情報を入力後、記入した Excel ファイルを添付します。

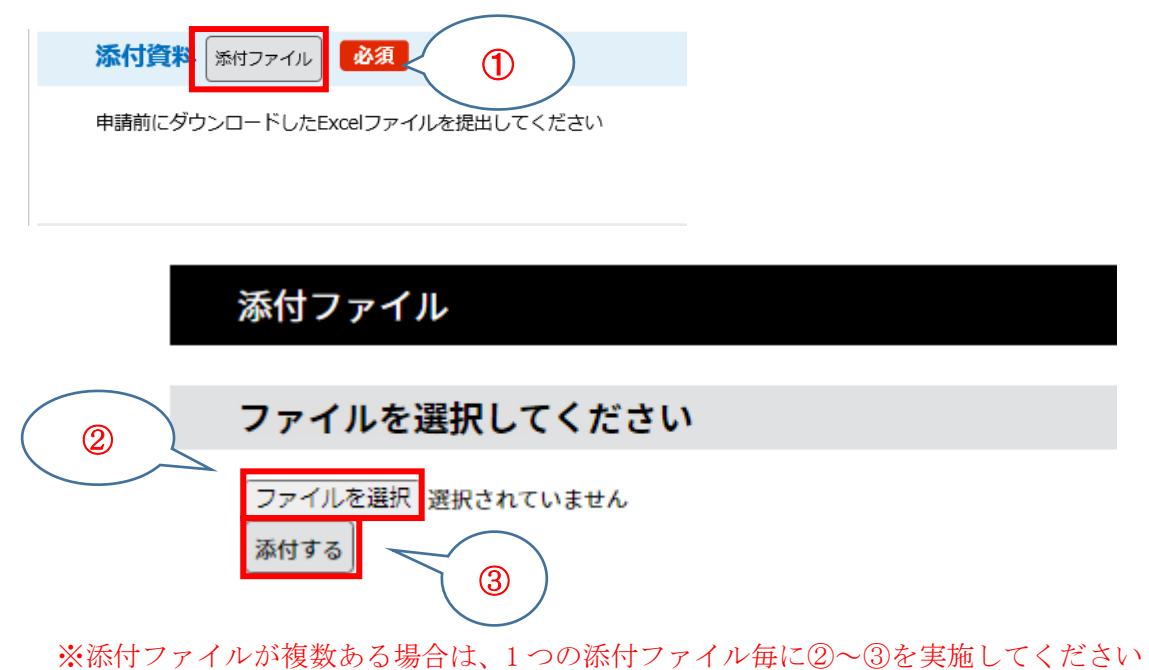

添付を終えたら、「入力へ戻る」をクリックします。

| ファイルを選択してください                 |       |  |
|-------------------------------|-------|--|
| ファイルを選択 選択されていません 添付する        |       |  |
| 添付結果                          |       |  |
| 高齢者施設・児童福祉施設等従事者用申請書 (1).xlsx | 削除    |  |
| 高齢者施設・児童福祉施設等従事者用申請書 (2).xlsx | 削除    |  |
| <                             | 入力へ戻る |  |

8. 「確認へ進む」をクリックします。

| 添付資料 必須                         |           |  |  |  |  |  |
|---------------------------------|-----------|--|--|--|--|--|
| 申請前にダウンロードしたExcelファイルを          | を提出してください |  |  |  |  |  |
| 高齢者施設・児童福祉施設等従事者用申請書.xlsx<br>削除 |           |  |  |  |  |  |
| [                               | 確認へ進む >   |  |  |  |  |  |

9.「申込む」をクリックします。

| 添付資料 | 高齢者施設・児童福祉施設等従事 | 者用申請書.xlsx |  |
|------|-----------------|------------|--|
| <    | 入力へ戻る           | 申込む >      |  |

10. 操作手順は以上です。